## IXX(関連省庁申告・申請状況照会)画面説明

| IXX 関連省庁申告·申請状況照会                |                               |  |  |  |
|----------------------------------|-------------------------------|--|--|--|
| ファイル(F) 編集(E) 業務(J) 表示(V) オプシ    | ∃>(0)                         |  |  |  |
| : 陀 元に戻す 👗 切り取り 🗈 コピー 🖺 貼り付け 🔢   | 🧁 外部ファイルを開く 🛛 名前を付けて保存 🛛 🖂 印刷 |  |  |  |
| 🗄 🔄 新規業務画面 🛛 💷 送信 🛛 🛅 送信フォルダーに保存 | ◎ 添付ファイルの追加                   |  |  |  |
| システム識別                           |                               |  |  |  |
| 海上 ~                             |                               |  |  |  |
| - 入力情報特定番号                       |                               |  |  |  |
|                                  |                               |  |  |  |
| ファイルターサイズ                        |                               |  |  |  |
|                                  |                               |  |  |  |
|                                  |                               |  |  |  |
|                                  |                               |  |  |  |
|                                  | 共通管理番号 共通管理番号※                |  |  |  |
|                                  | 申告等番号 申告等番号※                  |  |  |  |
|                                  | B/L (AWB) B/L番号またはAWB番号※      |  |  |  |
|                                  |                               |  |  |  |
|                                  |                               |  |  |  |
| '<br>  業務メッセージ                   |                               |  |  |  |
| コード 内容 処置                        |                               |  |  |  |
|                                  |                               |  |  |  |
|                                  |                               |  |  |  |
|                                  |                               |  |  |  |
|                                  |                               |  |  |  |
|                                  |                               |  |  |  |
| < >                              |                               |  |  |  |
|                                  |                               |  |  |  |
|                                  |                               |  |  |  |
|                                  |                               |  |  |  |
|                                  |                               |  |  |  |
|                                  |                               |  |  |  |
|                                  |                               |  |  |  |

| 新規業務からIXXを選択すると左記画面が展開す     |
|-----------------------------|
| <b>තිං</b>                  |
|                             |
| ※「共通管理番号」、「甲告等番号」、「B/L 番号ま  |
| たはAWB番号」のいずれかを人力する。         |
| AND 街方の小菊白はつび見3 桁の板のか イノンは入 |
|                             |
|                             |
|                             |
|                             |
|                             |
|                             |
|                             |
|                             |
|                             |
|                             |
|                             |
|                             |
|                             |
|                             |
|                             |
|                             |
|                             |
|                             |
|                             |
|                             |
|                             |
|                             |
|                             |
|                             |
|                             |
|                             |
|                             |
|                             |
|                             |
|                             |

## IXX(関連省庁申告・申請状況照会)画面説明

| 共通管理報号 (1)                       | (1) 共通管<br>通管理     |
|----------------------------------|--------------------|
|                                  | (2)申告等<br>等番号      |
| 申告等番号 (2)                        | (3)B/L 番<br>ていろ    |
| B/L (AWB) (3)                    | (4)輸入目             |
| 申告等年月日 (4) 予備申告日 (5)             | を出力<br>(5)予備申      |
|                                  | (6)予備F             |
|                                  | エクロ<br>(7)①審査      |
| 関連省庁リンク数 食品 (8) 植防 (8) 動検 (8)    | (IBP)<br>②予備<br>る。 |
| 手続種別 届出・申請番号 届出・申請年月日 審査終了日 手続状況 | (8) リング            |
|                                  | (9) F::<br>P:      |
|                                  | A :                |
|                                  | 関係初の               |
|                                  | (11) OK            |
|                                  | W A                |
|                                  | NC                 |
|                                  |                    |
|                                  |                    |
|                                  |                    |
|                                  |                    |
|                                  |                    |
|                                  |                    |
|                                  |                    |

- 管理番号の入力が無かった場合は、登録されている共 里番号を出力する。
- ·等番号の入力が無かった場合は、登録されている申告 弓を出力する。
- 番号または AWB 番号の入力が無かった場合は、登録される B/L 番号または AWB 番号を出力する。
- .申告等の変更を行った場合は、輸入申告等変更年月日 カする。
- 申告の変更を行った場合は、予備申告変更年月日を出力する。
- i申告中の場合は、BP 承認申請の予備申告に係る審査終了 ヨを出力する。
- 査終了年月日または輸入許可前引取貨物の輸入申告等 りに係る審査終了年月日を出力する。
- 備申告中の場合は、予備申告の審査終了年月日を出力す 。
- ク数(一つの共通管理番号で最大9件まで)
- : 食品等輸入届出
- : 輸入植物検査申請
- : 畜産物輸入検査申請(動物輸入検査申請含む)
- 係省庁の届出・申請年月日を出力する。 係省庁の届出・申請変更されている場合であっても、当 の届出・申請年月日を出力する。
- K:承認または合格
- T:一部承認
- /A : 承認入力または合格入力がされていない (関係省庁) または届出・申請を行っていない(申請者)
- G:不承認または不合格